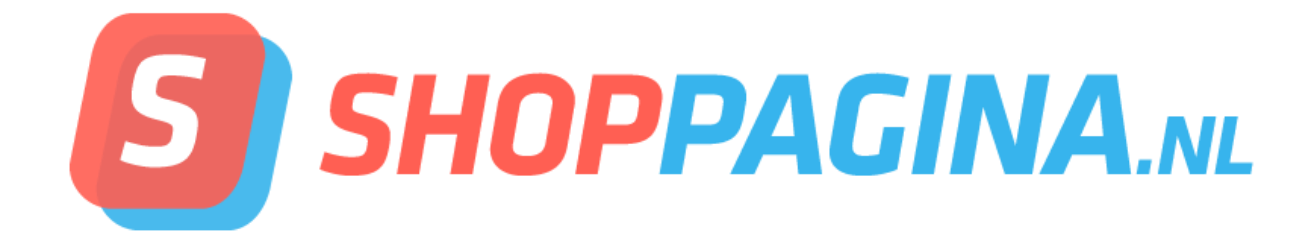

Instructie voor het accepteren van PayPal-betalingen

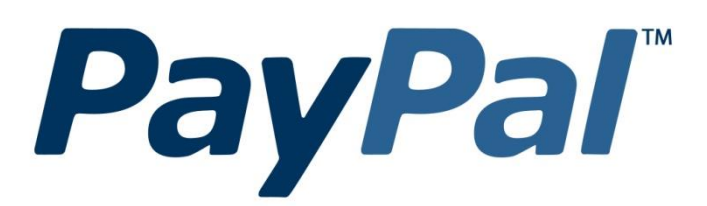

# Inleiding

Om betalingen via PayPal in uw webshop te ontvangen dient u een zakelijk PayPal-account te openen. Middels een zakelijk account kunnen namelijk een **API gebruikersnaam, wachtwoord** en **handtekening** worden aangevraagd. Deze drie gegevens dienen bij de betalingsinstellingen van de webshop te worden ingevoerd.

**NB**: Shoppagina is niet verantwoordelijk voor de werking van PayPal. Als u deze instructie niet goed opvolgt werkt de koppeling niet en kunnen uw klanten niet met PayPal betalen. Plaats daarom altijd een testbestelling om de instellingen te controleren.

TIP: u kunt bijvoorbeeld een testproduct van € 1,00 aanmaken en deze vervolgens met PayPal betalen. Zo weet u zeker dat alles naar behoren werkt.

## Stap 1: Open een zakelijk account

Ga naar de website <u>www.PayPal.com</u> en klik op Aan de slag.

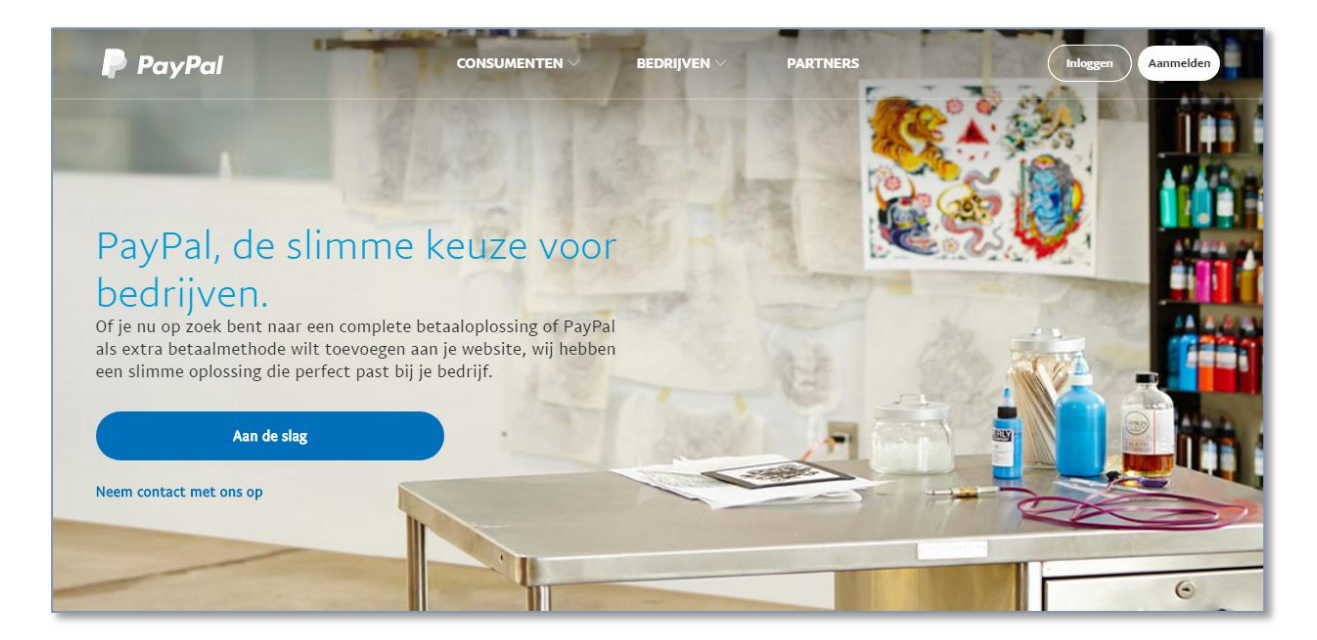

U krijgt het onderstaande scherm te zien. Vul uw e-mailadres in en klik op Doorgaan.

| K Niet klaar om een rekening openen                      |   |
|----------------------------------------------------------|---|
| Een zakelijke rekening openen<br>Voer uw e-mailadres in. |   |
| E-mailadres                                              | 1 |
| Doorgaan                                                 |   |
|                                                          |   |

#### **Bedrijfsgegevens**

In het volgende scherm moet u de gewenste inloggegevens invullen, evenals de gegevens van u en uw bedrijf (voornaam, achternaam, adres en telefoonnummer). Vink vervolgens het vakje aan waarmee u akkoord gaat met de Gebruikersovereenkomst en het Privacybeleid en klik op Akkoord en doorgaan.

#### Meer over uw bedrijf

Geef in het volgende scherm aan wat uw rechtsvorm is, in welke branche uw webshop actief is, een eventuele subrubriek en de URL van uw webshop. Klik na het invoeren van de gegevens op Doorgaan.

| PayPal                                                 |                                  |     |
|--------------------------------------------------------|----------------------------------|-----|
| <ul><li>Aan de slag</li><li>Bedrijfsgegevens</li></ul> | Meer over uw bedrijf             |     |
| Gegevens rekeninghouder                                | Eenmanszaak                      | ~ 0 |
|                                                        | Kleding, accessoires en schoenen | ~ 2 |
|                                                        | Wat is de subrubriek?            | ~   |
|                                                        | http://www.uw-webshop.nl         |     |
|                                                        | Doorgaan                         |     |
|                                                        |                                  |     |
|                                                        |                                  |     |

### **Gegevens rekeninghouder**

Als laatste moet u nog enige informatie opgeven over u als rekeninghouder. Selecteer uw nationaliteit en vul uw geboortedatum in. Ook kunt u hier aangeven of uw privéadres hetzelfde is als uw bedrijfsadres en deze eventueel wijzigen. Klik vervolgens op de knop **Doorgaan**. U ontvangt een e-mailbericht met een link. Bevestig uw e-mailadres door op de link in het bericht te klikken.

## Stap 2: instellingen voor de webshop opvragen

U heeft nu een zakelijke PayPal-rekening geopend. Om deze te koppelen met uw webshop zodat klanten kunnen betalen via PayPal dient u enkele gegevens op te vragen in uw account.

### Inloggen

Log in op uw zakelijke rekening, klik op de link **Profiel** in het menu en daaronder op **Profiel en** instellingen.

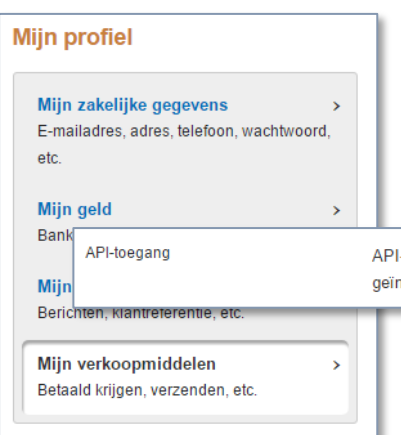

#### **API-toegang**

In het volgende scherm klikt u rechts in het menu op Mijn verkoopmiddelen en in het menu aan de rechterkant op Bijwerken achter API-toegang.

API-referenties beheren zodat mijn PayPaI-rekening wordt geïntegreerd met mijn webwinkel of winkelwagentje. Bijwerken

Vervolgens krijgt u drie opties. Klik hier op de link API-referenties aanvragen onder optie 3 (NVP/SOAP-API-integratie).

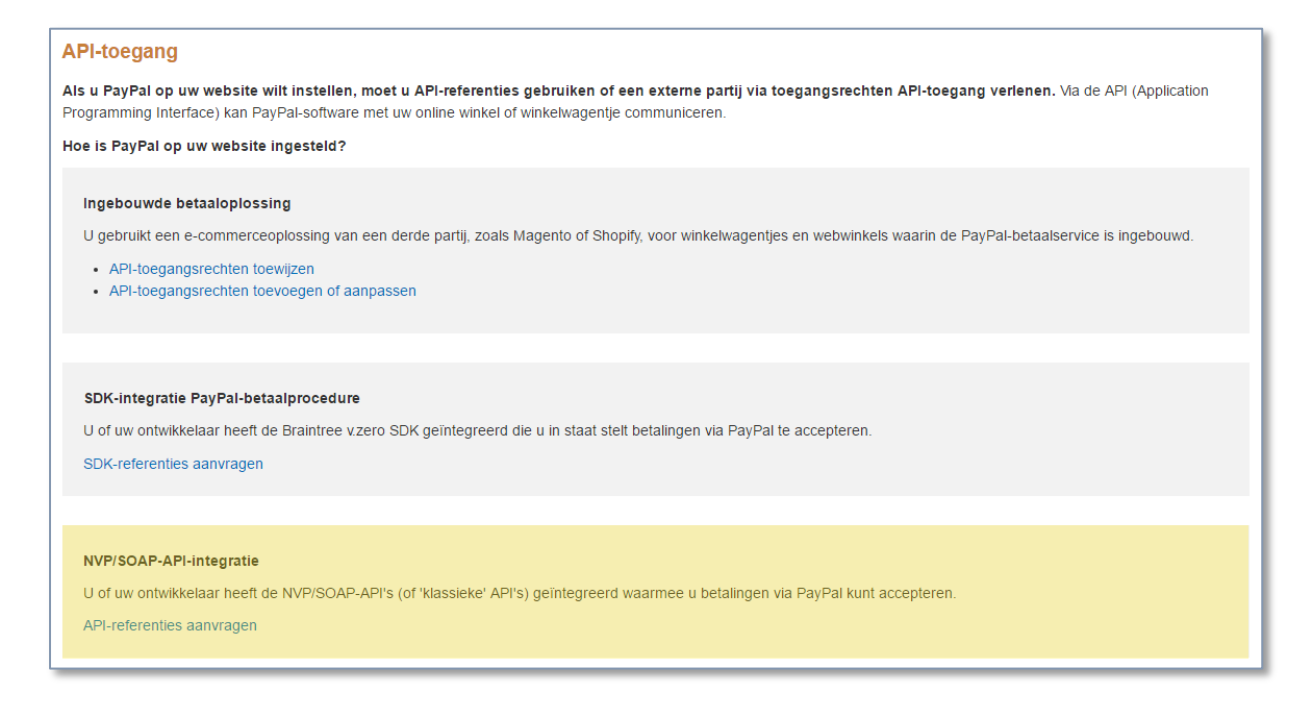

### **API-handtekening**

U krijgt twee keuzemogelijkheden. U kunt een API-handtekening of een API-certificaat aanvragen. Kies hier voor optie 1: **Vraag een API-handtekening aan** (deze staat standaard geselecteerd) en klik op de knop Akkoord en verzenden.

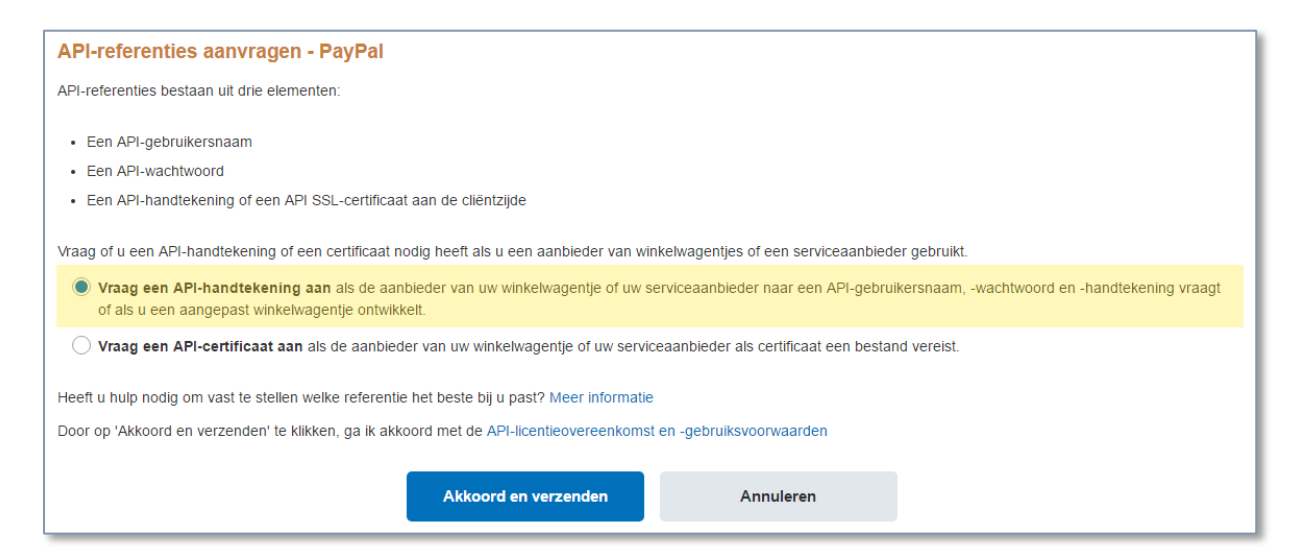

Op de volgende pagina worden de API-gegevens getoond. De gegevens die u nodig heeft zijn de **API-gebruikersnaam**, **API Password** en **Handtekening**.

| API-handtekening weergeven of verwijderen                                                                                                    |                    |                                                                              |  |  |  |  |
|----------------------------------------------------------------------------------------------------|--------------------|------------------------------------------------------------------------------|--|--|--|--|
| 1 Ontwikkelaars: Deel uw referentiegegevens niet met anderen. Sla ze op een veilige plek op die niet voor iedereen toegankelijk is.                                                           |                    |                                                                              |  |  |  |  |
| Voor vooraf geconfigureerde winkelwagentjes: Kopieer en plak de gebruikersnaam, het wachtwoord en de handtekening voor de API in het configuratie- of beheervenster van<br>uw winkelwagentje. |                    |                                                                              |  |  |  |  |
| Voor het maken van aangepaste winkelwagentjes: Sla de volgende referentiegegevens op een veilige plaats op waar niet iedereen toegang toe heeft.                                              |                    |                                                                              |  |  |  |  |
|                                                                                                    | Referentie         | Handtekening                                                                 |  |  |  |  |
|                                                                                                    | API-gebruikersnaam | Weergeven                                                                    |  |  |  |  |
|                                                                                                    | API Password       | D8WCQYJNLK7U3PQ8<br>Verbergen                                                |  |  |  |  |
|                                                                                                    | Handtekening       | AFcWxV21C7fd0v3bYYYRCpSSRl31AiyFFDwPqbWHw1Sb-lynaDUKH6FV<br><u>Verbergen</u> |  |  |  |  |
|                                                                                                    | Verzoekdatum       | 18 april 2017 09:55:47 CEST                                                  |  |  |  |  |
|                                                                                                    | Verwijder          | ren Klaar                                                                    |  |  |  |  |

# Stap 3: de gegevens invoeren in uw Shoppagina webshop

Log in op uw Shoppagina webshop. Ga naar Webshop > Betaalmethodes en klik bij PayPal op

Vul nu zorgvuldig de juiste gegevens bij de verschillende velden in zoals in onderstaand voorbeeld. Let erop dat u niet per ongeluk spaties kopieert en plakt. Dit kan er namelijk toe leiden dat de koppeling niet werkt.

| Ingeschakeld        | ● Ja<br>● Nee                                                                                                    |
|---------------------|----------------------------------------------------------------------------------------------------|
| API-gebruikersnaam  | info_api1.uw-webshop.nl                                                                                                |
| API-wachtwoord      | D8WCQYJNLK7U3PQ8                                                                                                    |
| Handtekening        | AFcWxV21C7fd0v3bYYYRCpSSRI                                                                                             |
| Toeslag             | € 0,00                                                                                                    |
|                     | 0,00 %                                                                                                    |
| Testmodus (Sandbox) | <ul><li>Ja</li><li>● Nee</li></ul>                                                                                     |
| Omschrijving        | ₩ <sup>1</sup> <sup>1</sup> <sup>1</sup> <sup>1</sup> <sup>1</sup> <sup>1</sup> <sup>1</sup> <sup>1</sup> <sup>1</sup> |
|                     | Betalen met uw PayPal-account of gewoon met uw creditcard als u geen PayPal-account heeft.                             |

#### U heeft uiteraard van PayPal andere gegevens ontvangen dan in dit voorbeeld.

Let er tot slot op dat achter **Ingeschakeld** de optie **Ja** is geselecteerd. En dat achter **Testmodus** (Sandbox) de optie **Nee** is gekozen. Als u zeker weet dat alles goed is ingevoerd klikt u op **Opslaan**. Wij raden u aan de koppeling goed te testen door een bestelling te plaatsen en af te rekenen met PayPal. Alleen op die manier weet u zeker dat de koppeling goed is ingesteld.

| /lijn profiel                                                               |             |
|-----------------------------------------------------------------------------|-------------|
| Mijn zakelijke gegevens<br>E-mailadres, adres, telefoon, wachtwoord<br>etc. | <b>&gt;</b> |
| <b>Mijn geld</b><br>Bankrekeningen, creditcards, etc.                       | >           |
| Mijn instellingen<br>Berichten, klantreferentie, etc.                       | >           |
| Bankrekeningen                                                              | U he        |

### Stap 4: Bankrekening koppelen

Bezoekers kunnen nu afrekenen via PayPal. Om de bedragen op uw bankrekening ontvangen is het noodzakelijk dat u een bankrekening toevoegt aan uw zakelijke PayPal-rekening. Log in op uw PayPal-account en klik onder **Profiel** op **Profiel en instellingen**. Vervolgens kiest u in het menu links voor **Mijn geld** en klikt u op **Bankrekening toevoegen** bij Bankrekeningen.

U heeft geen bankrekening toegevoegd.

٥

Op de volgende pagina kunt u een bankrekening toevoegen. Vul de IBAN van uw bankrekening in en klik op Bank koppelen.

| Koppel uw bankrekening                                                                                                    | Veilig 📋 |  |  |
|----------------------------------------------------------------------------------------------------|----------|--|--|
| Zodra u een bankrekening aan uw PayPal-rekening heeft gekoppeld, kunt u PayPal gebruiken om:                                                                                                    |          |  |  |
| Direct vanaf uw bankrekening te betalen zonder uw financiële gegevens bekend te maken.                                                                                                    |          |  |  |
| Eenvoudig geld over te maken van uw PayPal-rekening naar uw bankrekening.                                                                                                    |          |  |  |
| Gratis geld over te maken naar vrienden en familie.                                                                                                    |          |  |  |
| Voer uw bankrekeninggegevens precies in zoals deze op uw bankafschrift worden weergegeven. Als uw gegevens niet overeenkomen<br>met uw bankafschrift, wordt uw betaling teruggestort en worden er kosten in rekening gebracht. |          |  |  |
| Rekeninghouder                                                                                                    |          |  |  |
| IBAN <u>Wat is een IBAN?</u>                                                                                                    |          |  |  |
| Bank koppelen Annuleren                                                                                                    |          |  |  |

PayPal gaat nu uw rekeningnummer valideren door twee kleine bedragen naar uw rekening over te maken. U dient deze twee bedragen in te voeren in uw account om de validatie te voltooien. Als dat is gelukt kunt u ontvangen bedragen naar uw bankrekening laten overmaken.

Voor vragen over uitbetalingen en dergelijke neemt u contact op met PayPal. U kunt PayPal bereiken op het telefoonnummer: **0800 265 9239** (gratis).